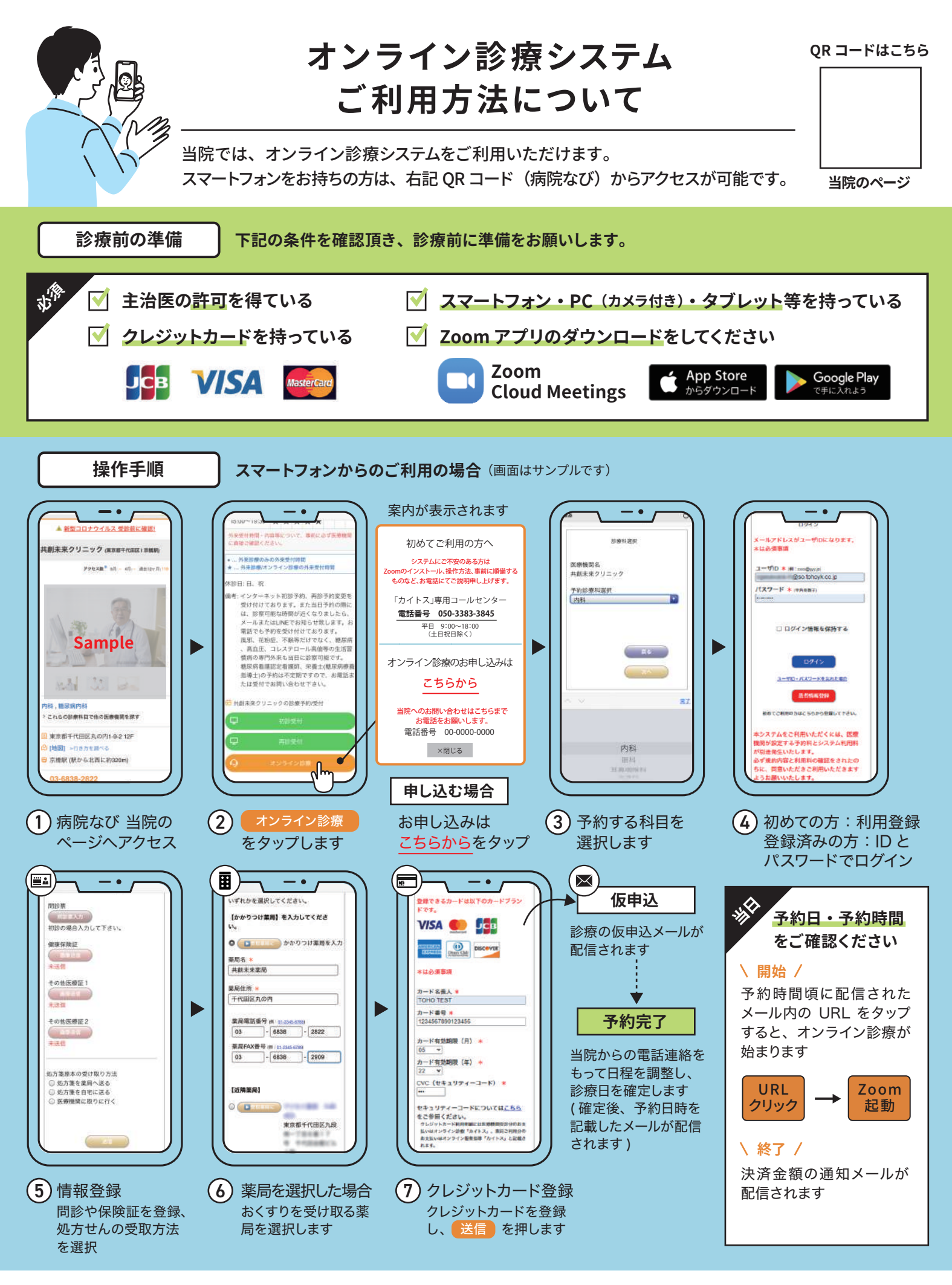

お問い合わせは、クリニックまで 診療時間内にご連絡ください TEL. HP.